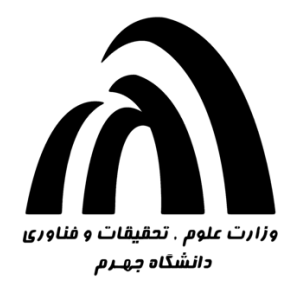

# نجوہ پیدا کردن آی پی کامپیوتر از طریق

## **Network Connection**

برای انجام این کار وارد Control Panel شوید و سپس گزینه Network and Sharing Center را انتخاب کنید.

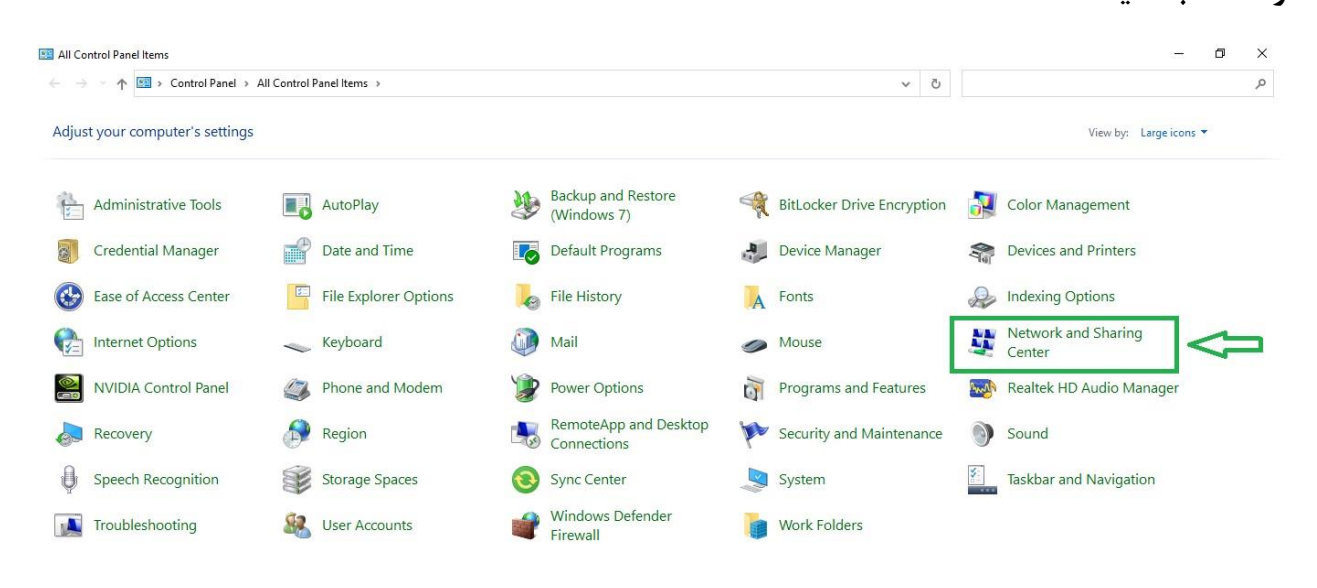

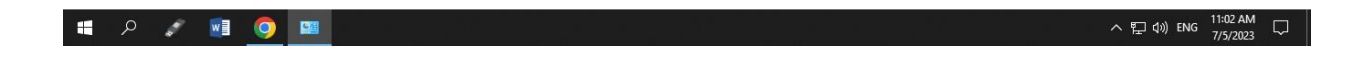

### سپس در صفحه باز شده در قسمت چپ صفحه گزینه Change adapter settings را انتخاب کرده

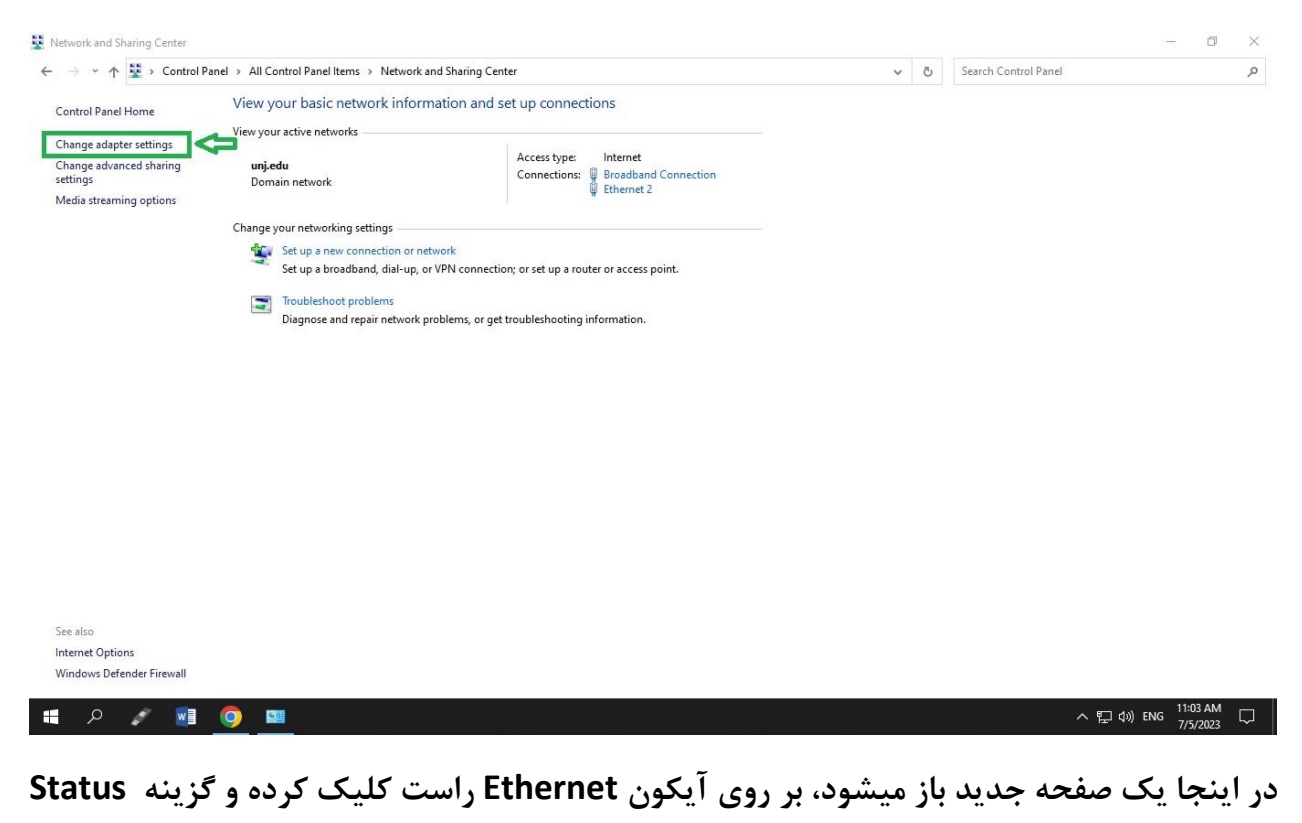

### را انتخاب کنید (یا دابل کلیک بر روی آیکون Ethernet )

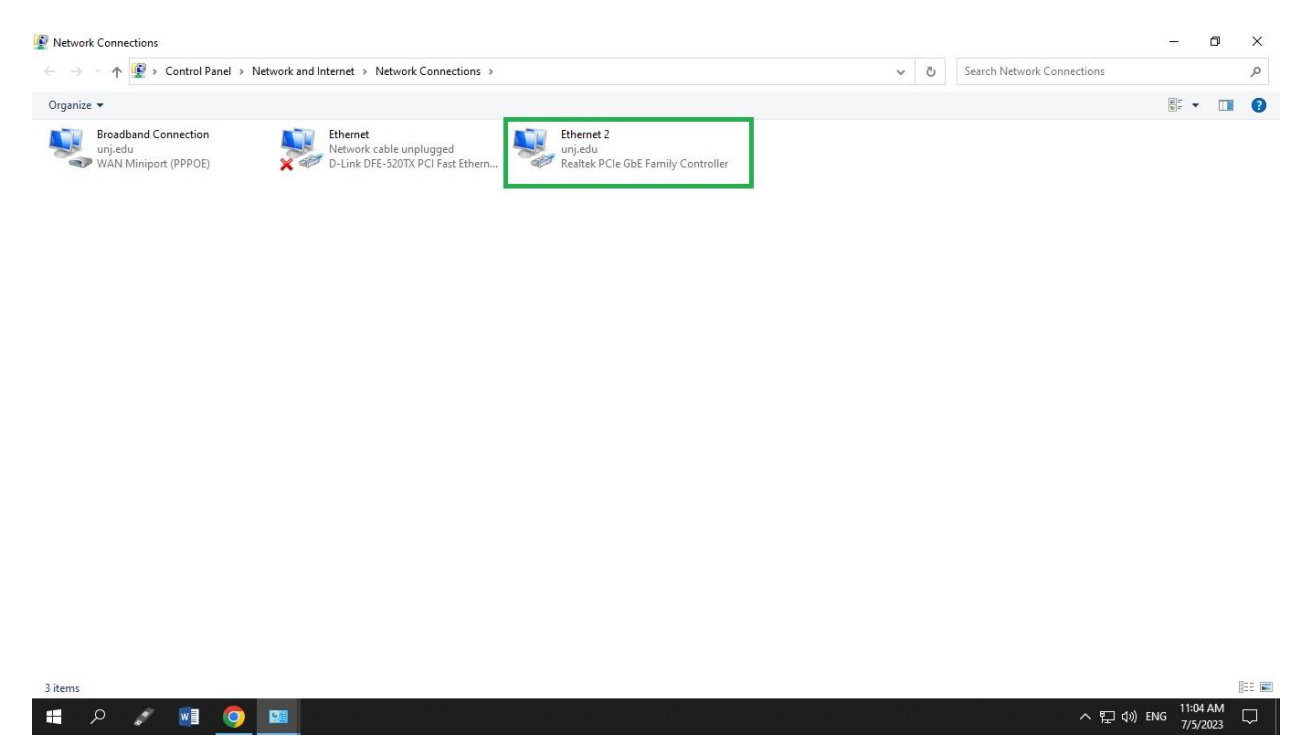

گروه امور فناوری اطلاعات و ارتباطات

#### - a × Network Connections ← → → ↑ 😰 > Control Panel > Network and Internet > Network Connections Q ✓ ひ Search Network Connections Organize 🕶 Disable this network device Diagnose this connection Rename this connection View status of this connection Change settings of this connection P: • 🔟 🕜 Broadband Connection Rethernet Network cable unplugged D-Link DFE-520TX PCI Fast Ethern... Ethernet 2 unj.edu Realtek PCIe GbE Family Controller 🟓 unj.edu 🖘 WAN Miniport (PPPOE) Ethernet 2 Status X General Connection -IPv4 Connectivity: No Internet access IPv6 Connectivity: No Internet access Media State: Enabled Duration: 03:09:13 1.0 Gbps Details. Activity Sent ----- Received 150,954,018 604.378.947 Bytes: Properties Disable Diagnose Close 3 items 1 item selected BE 🔳 へ 記 (小) ENG 11:05 AM 7/5/2023 🔳 🔎 🦨 📑 🥥 🛤

بعد در تب General ، گزینه Details را انتخاب کرده

در صفحه باز شده قسمت Ipv4 Address می توانید آدرس آی پی سیستم خود را مشاهده کنید.

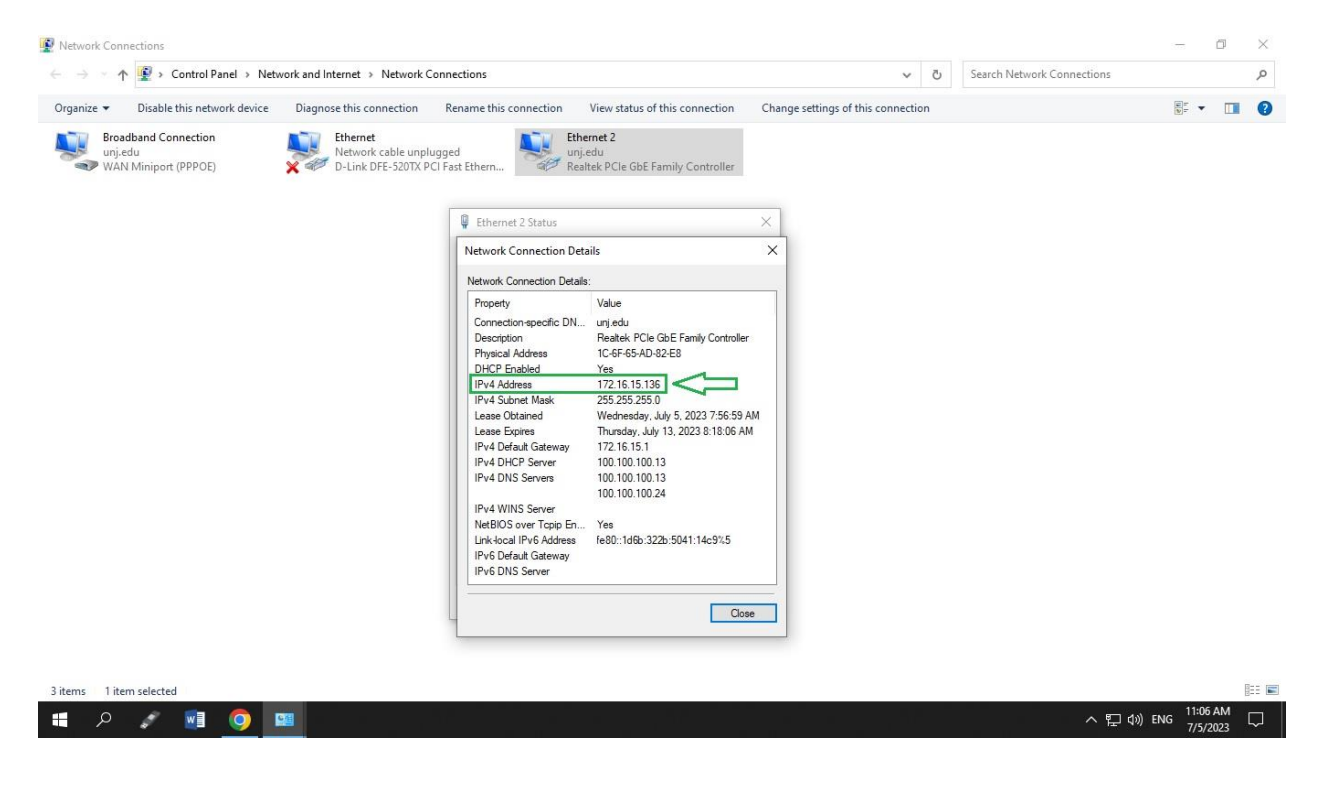

گروه امور فناوری اطلاعات و ارتباطات